### Further documentation and troubleshooting

To find helpful log files in support cases:

- Open the MusicCenter WebConfig.
- Click Logs & Warnings.

Please visit also our website for the latest documentation, videos and information: http://www.trivum.com http://service.trivum.com

### If support is needed

Please contact your local trivum dealer or write to: <a href="mailto:service@trivum.com">service@trivum.com</a>

**Download links:** trivum ServerAdmin Tool (Windows): http://service.trivum.com/win-admintool

How to update your trivum v8 to v9? http://service.trivum.com/v9-update

**I** Note: The remote maintenance of all trivum devices is activated by default. For disabling remote maintenance:

- Open the MusicCenter WebConfig.
- Click Basic Setup.
- Uncheck Enable trivum remote support.

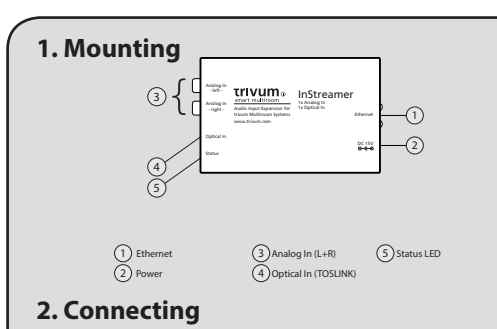

Router

web

TV (audio

MP3/iPod

## 3. Configuration

- Open the trivum MusicCenter WebConfig
- Click InStreamers
- Click Expand this system and add a new InStreamer
- Select the corresponding serial number of your inStreamer

To get direct access of the InStreamer source on your trivum TouchPad (or WebVisu), make this settings:

- From main menu
- Click Zones, choose your desired Zone and click Define the zone related actions
- Click on a free slot
  Action 1... -> Action -> Activate a source -> play
  InStreamer with the corresponding serial

Combinable with all trivum multiroom products.

**STATE TO SET TO SET TO** 

# **Quick Installation Guide for InStreamer**

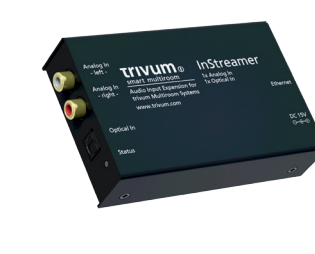

Optimized for:

trivum technologies GmbH Eierstraße 48 70199 Stuttgart info@trivum.de www.trivum.com www.facebook.com/trivumtechnologies

## **Quick Installation Guide for InStreamer**

### **Required components for installation:**

- Cinch cable
- TOSLINK cable
- Ethernet cable

# 1. Connection

- **1.1** Connect the Cinch and/or TOSLINK cable to the InStreamer.
- **1.2** Connect the Ethernet cable to your local network switch/hub.
- **1.3** Connect the power supply.

The InStreamer expands your existing trivum multiroom system with one additional audio input. It provides one analog input and one digital (TOSLINK) input.

**Note:** The digital input is prioritized when playing music.

 Note: We recommend to use your InStreamer with our new trivum multiroom software v9. To update your existing trivum multiroom system please check: http://service.trivum.com/v9-update

# 2. Configuration on trivum system v8

**2.1** Open the trivum MusicCenter WebConfig.

**2.2** Click InStreamers -> Add InStreamer.

**2.3** On the popup *Is the new InStreamer already active in the network?* select

 - yes-and select from list which inStreamer do you want to use? select from list

- no-and enter the InStreamer serial number Enter the serial number (with suffix .29)

## 3. Direct access on v8

To get direct access from your trivum TouchPad:

**3.1** Open the trivum MusicCenter WebConfig.

3.2 Click Zones.

- **3.3** At your preferred zone(s) click 📑 -> Actions
- **3.4** Click no action -> Activate a source -> Streaming -> play InStreamer1

The InStreamer is now integrated in your trivum system.

## 4. Configuration on trivum system v9

- **4.1** Open the trivum MusicCenter WebConfig.
- 4.2 Click InStreamers.
- **4.3** Click Expand this system and add a new InStreamer.
- **4.4** A list of all available InStreamers appears. Choose your corresponding InStreamer by serial number.

## 5. Direct access on v9

To get direct access from your trivum TouchPad:

- 5.1 Open the trivum MusicCenter WebConfig.
- **5.2** Click *Zones* and select your *DEFINED ZONE*
- **5.3** Click Define the zone related actions -> Action ...
- **5.4** Insert Description and click Action -> Activate a source.
- 5.5 Select your InStreamer.

The InStreamer is now integrated in your trivum system.

## **Backup your configuration**

Once you have completed the setup, we recommend you to make a backup of your configuration:

- Open the MusicCenter WebConfig.
- Click Backup/Restore -> Export/import configuration.
- Follow the instructions.

### How to use KNX?

The KNX programming of your trivum multiroom system is done via the web browser. No need for extra KNX software.

- Open the MusicCenter WebConfig.
- Click KNX and enable use KNX.
- Follow the instructions.

You find further informations for KNX on: <u>http://service.trivum.com/knx</u>